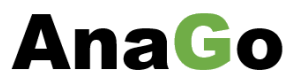

# **Gift card – user scenario documentation**

### **Prerequisites:**

Installed Business Central ver. 19 cloud or higher.

## Setting up the gift card module:

1. On the Business Central home page, click the Tell me

| <br>Dynamics 365 Business Central | Q | Q | ø | ? |
|-----------------------------------|---|---|---|---|
|                                   |   |   |   |   |
|                                   |   |   |   |   |

2. Key in 'gift card setup' and choose Gift Card Setup

| Tell r | ne what you want to do |                | 2 | × |
|--------|------------------------|----------------|---|---|
| gift   | card setup             |                |   |   |
| Go     | to Pages and Tasks     |                |   |   |
| >      | Gift Card Setup        | Administration |   |   |

3. Click as shown, to make changes to the gift card setup

|                                              | <u>}</u> <u>è</u> + î      |   |
|----------------------------------------------|----------------------------|---|
| Gift Card Setup                              | Make changes on the page.  |   |
| New Actions Fewer options                    |                            |   |
| Notivate license status 🛛 🔂 Activate license | e 🔰 Activate trial lice se | , |
| General                                      |                            |   |
| Bal. Account No.                             | Reason Code · · · · · · ·  |   |
| Default Bal. Gen. Bus                        | Genereal Journal Tem       |   |
| Default Bal. Gen. Prod                       | General Journal Batch      |   |
| Default date duration                        |                            |   |
| Number series                                |                            |   |
| Giftcard Nos.                                | Posted Giftcard Nos.       |   |
| License                                      |                            |   |
| License status · · · · · · · Trial           | Product Key                |   |
|                                              |                            |   |

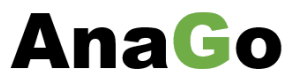

4. Enter the mandatory fields as shown:

|                               | Ø B                        | 2 + 🖻                 | √ Saved  | ∎ ⊏ 2  |
|-------------------------------|----------------------------|-----------------------|----------|--------|
| Gift Card Set                 | Jp                         |                       |          |        |
| New Actions Fewer o           | ptions                     |                       |          |        |
| 😵 Update license status 🛛 🏚 / | Activate license 🛛 👖 Activ | ate trial license     |          | 於      |
| General                       |                            |                       |          |        |
| Bal. Account No 01010         | ~                          | Reason Code           |          | $\sim$ |
| Default Bal. Gen. Bus         | ANDS $\vee$                | Genereal Journal Tem  | KASSE    | $\sim$ |
| Default Bal. Gen. Prod DIV    | ~                          | General Journal Batch | STANDARD |        |
| Default date duration ••• 6M  |                            |                       |          |        |
| Number ceries                 |                            |                       |          |        |
|                               |                            |                       |          |        |
| Giftcard Nos.                 | ~                          | Posted Giftcard Nos.  | GC+      | ~      |
| License                       |                            |                       |          |        |
| liconse status                |                            | Product Key           |          |        |

5. Activate the trial license, by clicking 'Activate trial license'.

|                         |                    | Ø Ē       | +               | Û                      |                        | ₫ / |
|-------------------------|--------------------|-----------|-----------------|------------------------|------------------------|-----|
| Gift Card S             | Setup              |           |                 |                        |                        |     |
| New Actions             | Fewer options      |           |                 |                        |                        |     |
| 😒 Update license status | 🎰 Activate license | 🏼 Activat | e trial license |                        |                        | ×   |
| General                 |                    | 1         |                 |                        |                        |     |
| Bal. Account No.        | 01010              |           | Reason Co       | de · · · · · · · · ·   |                        |     |
| Default Bal. Gen. Bus   | INDENLANDS         |           | Genereal J      | lournal Tem            | KASSE                  |     |
| Default Bal. Gen. Prod  | DIV                |           | General Jo      | ournal Batch           | STANDARD               |     |
| Default date duration   | 6M                 |           |                 |                        |                        |     |
| Number series           |                    |           |                 |                        |                        |     |
| Giftcard Nos.           | GC                 |           | Posted Gif      | tcard Nos.             | GC+                    |     |
|                         |                    |           |                 |                        |                        |     |
| License                 |                    |           |                 |                        |                        |     |
| License status          | Trial              |           | Product K       | ey · · · · · · · · · · | 6166f90b86810109000443 | e1  |
|                         |                    |           |                 |                        |                        |     |

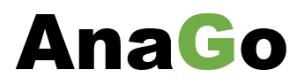

6. Choose Yes to activate the trial license:

| Do you wish to activate the trial licer | nse?   |
|-----------------------------------------|--------|
|                                         | Yes No |

7. You should now see, that the field 'License status' and Product Key has been filled:

|                              |                    | ) @          | + Î                     | ✓ Saved 📕 🖬   |
|------------------------------|--------------------|--------------|-------------------------|---------------|
| Gift Card Se                 | etup               |              |                         |               |
| N Actions Fev                | ver options        |              |                         |               |
| Vpdate license status        | 🏚 Activate license | 🛿 Activate t | rial license            |               |
| General                      |                    |              |                         |               |
| Bal. Account No 01           | 010                | $\sim$       | Reason Code · · · · · · | ~             |
| Default Bal. Gen. Bus        | DENLANDS           | $\sim$       | Genereal Journal Tem    | KASSE ~       |
| Default Bal. Gen. Prod DI    | V                  | $\sim$       | General Journal Batch   | STANDARD ···· |
| Default date duration 6N     | 1                  |              |                         |               |
| Number series                |                    |              |                         |               |
| Giftcard Nos. · · · · · · GC | 2                  | $\sim$       | Posted Giftcard Nos.    | GC+ ~         |
| License                      |                    |              |                         |               |
|                              |                    |              |                         |               |

- a. **If you don't get a trial license**, you need to allow the gift card extension Http-allowance.
  - i. Go to the menu Extension Management and find the Gift Card extension

| meropore  |                    | 200  |
|-----------|--------------------|------|
| AnaGo     |                    | Gif  |
| Microsoft | Manage             | Inte |
| Microsoft | 📲 Install          | Lat  |
| Microsoft | 😽 Uninstall        | 010  |
| Microsoft |                    | Pay  |
| Microsoft |                    | Pay  |
| Microsoft | <b>₽</b> Configure | Pay  |

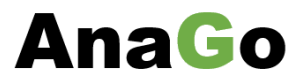

ii. Make sure the field 'Allow HttpClient Request' has been set:

| Extension Settings<br>Gift Card | Ø                          | Ŕ   | +          | Î            |       | √ Saved | c / |
|---------------------------------|----------------------------|-----|------------|--------------|-------|---------|-----|
| Group                           |                            |     |            |              |       |         |     |
| App ID                          | c2c7e457-0011-4812-824e-62 | 20f | Publisher  |              | AnaGo |         |     |
| Name                            | Gift Card                  |     | Allow Http | pClient Requ | •     |         |     |
|                                 |                            |     |            |              |       |         |     |

iii. Try to activate the Trial License again:

|                         |                    | Ø            | Ŕ          | +            | Î                     |          | 2 |
|-------------------------|--------------------|--------------|------------|--------------|-----------------------|----------|---|
| Gift Card S             | Setup              |              |            |              |                       |          |   |
| New Actions             | Fewer options      |              |            |              |                       |          |   |
| ➡ Update license status | 🎰 Activate license | e <b>i</b> A | ctivate ti | rial license |                       |          | 埝 |
| General                 |                    |              | 1          |              |                       |          |   |
| Bal. Account No.        | 01010              |              | ١.         | Reason Co    | ode · · · · · · · · · |          |   |
| Default Bal. Gen. Bus   | INDENLANDS         |              | -۱         | Genereal J   | Journal Tem           | KASSE    |   |
| Default Bal. Gen. Prod  | DIV                |              | - 1        | General Jo   | ournal Batch          | STANDARD |   |
| Default date duration   | 6M                 |              |            |              |                       |          |   |
|                         |                    |              |            |              |                       |          |   |

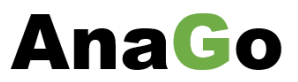

8. You should now have a setup similar to this:

|                         |                    | 0 L        | È      | +            | Î                    | μ 🗆                      | 3 2 |
|-------------------------|--------------------|------------|--------|--------------|----------------------|--------------------------|-----|
| Gift Card S             | Setup              |            |        |              |                      |                          |     |
| New Actions             | Fewer options      |            |        |              |                      |                          |     |
| 😼 Update license status | 🏚 Activate license | e 🛿 🕴 Acti | vate t | rial license |                      |                          | Ŕ   |
| General                 |                    |            |        |              |                      |                          |     |
| Bal. Account No.        | 01010              |            |        | Reason Co    | de · · · · · · · ·   |                          |     |
| Default Bal. Gen. Bus   | INDENLANDS         |            |        | Genereal J   | ournal Tem           | KASSE                    |     |
| Default Bal. Gen. Prod  | DIV                |            |        | General Jo   | ournal Batch         | STANDARD                 |     |
| Default date duration   | 6M                 |            |        |              |                      |                          |     |
| Number series           |                    |            |        |              |                      |                          |     |
| Giftcard Nos.           | GC                 |            |        | Posted Gif   | tcard Nos. · · ·     | GC+                      |     |
| License                 |                    |            |        |              |                      |                          |     |
| License status          | Trial              |            |        | Product Ke   | еу · · · · · · · · · | 6166f90b86810109000443e1 |     |

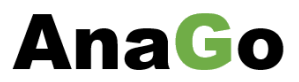

## Using the gift card module:

r

After you have made the setup, you should now be ready to create your first gift card.

### 1. From the search bar, find the Gift Card List. Key in 'gift' and choose the 'Gift Card List':

| Tell me what you want to do | 2 X           |
|-----------------------------|---------------|
| gift                        |               |
| Go to Pages and Tasks       | Show all (50) |
| > Gift Card List Lis        | ts            |

### 2. Choose 'New' to create a new gift card:

| Gift Card List      |                                         |                        |
|---------------------|-----------------------------------------|------------------------|
|                     |                                         | ┢ ७ ≣                  |
| No. † Giftcard name | Customer name                           | Amount Expiration date |
|                     | (There is nothing to show in this view) |                        |

#### 3. Key in the fields like shown to fill the gift card:

| Gift Card                                    |        | + 🗉                            | ✓ Saved 🔲 🖬 🦼 |
|----------------------------------------------|--------|--------------------------------|---------------|
| GC00005 · Gift card 1                        |        |                                |               |
| Tore options                                 |        |                                |               |
| General                                      |        | <u> </u>                       | Show more     |
| No                                           |        | Customer                       |               |
| Giftcard name Gift card 1                    |        | Customer no                    | $\sim$        |
| Starting date                                | Ē      | Customer name Litware, Inc.    |               |
| Expiration date 5/7/2022                     |        | Customer address               | en            |
| Creation date 11/7/2021                      |        | Customer post code US-FL 37125 | ~             |
| Created by INFO                              |        | Customer city                  |               |
| Posting date 11/7/2021                       | Ē      |                                |               |
|                                              |        |                                |               |
| Trade and amounts                            |        |                                |               |
| Amount · · · · · · · · · · · · · · · · · · · | 100.00 | Currency Code                  | ~             |
|                                              |        |                                |               |
| Posting Details                              |        |                                |               |
| Bal. Gen. Bus. Posting Group                 | ~      | Bal. Gen. Prod. Posting Group  | ~             |
| 5 .                                          |        |                                |               |

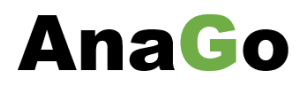

4. To post the gift card, choose 'Post Gift Card..' from the menu:

| Gift Card                                       |        | + 🖻                                                 | aved 🗍 🗖 🦯 |
|-------------------------------------------------|--------|-----------------------------------------------------|------------|
| GC00005 · Gift card 1                           | _      |                                                     |            |
| Post Gift Card More options                     |        |                                                     |            |
| General                                         |        |                                                     | Show more  |
| No                                              |        | Customer                                            |            |
| Giftcard name                                   |        | Customer no                                         | $\sim$     |
| Starting date                                   |        | Customer name · · · · · · Litware, Inc.             |            |
| Expiration date                                 |        | Customer address                                    |            |
| Creation date                                   |        | Customer post code US-FL 37125                      | $\sim$     |
| Created by · · · · · · · · · · · · · · · · INFO |        | Customer city · · · · · · · · · · · · · · · · · · · |            |
| Posting date                                    | ti i   |                                                     |            |
|                                                 |        |                                                     |            |
| Trade and amounts                               |        |                                                     |            |
| Amount                                          | 100.00 | Currency Code                                       | ~          |
|                                                 |        |                                                     |            |
| Posting Details                                 |        |                                                     |            |
| Bal. Gen. Bus. Posting Group INDENLANDS         | ~      | Bal. Gen. Prod. Posting Group                       | ~          |

5. Choose 'Yes' to post the gift card:

| ? | Do you want to post the gift card. |     |    |
|---|------------------------------------|-----|----|
|   |                                    | Yes | No |

6. After posting, you will get a message showing the number of the posted gift card:

| (i) | Gift card GC00005 has been posted to posted gift card PGC00004. |
|-----|-----------------------------------------------------------------|
|     | ОК                                                              |

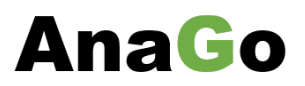

7. Find the posted gift card from the 'Tell me' menu:

| <br>Dynamics 365 Business Central | Q | Û | - | ? |
|-----------------------------------|---|---|---|---|
|                                   |   |   |   |   |

8. Key in 'posted gift card' and choose 'Posted Gift Card List':

| Tell me what you want to do               |       | 2 × |
|-------------------------------------------|-------|-----|
| posted gift                               |       | 2   |
| <ul> <li>Posted Gift Card List</li> </ul> | Lists |     |

9. You now see the posted gift card:

| Oynamics 365                       | Business Cent                                                                                                    | ral                                                                                                    |                                                                                                    |                                                                                                    |                                                                                                    |                                                                                                    |                                                                                                    |                                                                                                    | Sandbox                                                                                                    | Q                                                                                                    | Q                                                                                                    | ø                                                                                                    |                                                                                                    |
|------------------------------------|----------------------------------------------------------------------------------------------------|----------------------------------------------------------------------------------------------------|----------------------------------------------------------------------------------------------------|----------------------------------------------------------------------------------------------------|----------------------------------------------------------------------------------------------------|----------------------------------------------------------------------------------------------------|----------------------------------------------------------------------------------------------------|----------------------------------------------------------------------------------------------------|----------------------------------------------------------------------------------------------------|----------------------------------------------------------------------------------------------------|----------------------------------------------------------------------------------------------------|----------------------------------------------------------------------------------------------------|----------------------------------------------------------------------------------------------------|
| ONUS Dar                           | nmark A/S                                                                                                    | Sales ~ Poste                                                                                                    | d Documents ~ Adminis                                                                                                    | tration :                                                                                                    | Sales/Purchase – Analy                                                                                                    | /sis∨   ≡                                                                                                    |                                                                                                    |                                                                                                    |                                                                                                    |                                                                                                    |                                                                                                    |                                                                                                    |                                                                                                    |
| ntacts<br>portunities<br>es Quotes | Sales Orders<br>Customers<br>Items                                                                                                    | Active Segments<br>Logged Segments<br>Campaigns                                                                                                    | Cases - Dynamitomer S<br>Sales Ordersics 365 Sa<br>Salespersons                                                                                                    | ervice<br>Iles                                                                                                    | Extension Management<br>Posted Gift Card<br>Posted Gift Card List                                                                                                    | Gift Card List<br>Gift Card Setup                                                                                                    |                                                                                                    |                                                                                                    |                                                                                                    |                                                                                                    |                                                                                                    |                                                                                                    | 焓                                                                                                    |
| ted Gift Card Li                   | st: All 🗸                                                                                                    | $\wp$ Search $+$ New                                                                                                    | / 📋 Delete 🛛 🐯 Edit List                                                                                                    | Proces                                                                                                    | ss $\lor$ Report $\lor$ Entry $\lor$                                                                                                    | Actions $\lor$                                                                                                    | Fewer options                                                                                                    |                                                                                                    |                                                                                                    | Ŀ                                                                                                    | $\geq$                                                                                                    | ; <b>≣</b>                                                                                                    | 7 <sup>4</sup>                                                                                                    |
| . ↑                                | Gift                                                                                                    | card name                                                                                                    | Cus                                                                                                    | tomer nam                                                                                                    | ne                                                                                                    |                                                                                                    | Amount                                                                                                    | Redeemed                                                                                                    | Expiration date                                                                                                    |                                                                                                    | Posting di                                                                                                    | ate                                                                                                    |                                                                                                    |
| GC00004                            | Gif                                                                                                    | t card 1                                                                                                    | Litv                                                                                                    | vare, Inc.                                                                                                    |                                                                                                    |                                                                                                    | 100.00                                                                                                    |                                                                                                    | 5/7/2022                                                                                                    |                                                                                                    | 11/7/20                                                                                                    | 21                                                                                                    |                                                                                                    |
|                                    |                                                                                                    |                                                                                                    |                                                                                                    |                                                                                                    |                                                                                                    |                                                                                                    |                                                                                                    |                                                                                                    |                                                                                                    |                                                                                                    |                                                                                                    |                                                                                                    |                                                                                                    |
|                                    |                                                                                                    |                                                                                                    |                                                                                                    |                                                                                                    |                                                                                                    |                                                                                                    |                                                                                                    |                                                                                                    |                                                                                                    |                                                                                                    |                                                                                                    |                                                                                                    |                                                                                                    |
|                                    | Aynamics 365<br>CONUS Dar<br>ntacts<br>portunities<br>es Quotes<br>ted Gift Card Li<br>.1<br>.2<br>.2<br>.2<br>.2<br>.2<br>.2<br>.2<br>.2<br>.2<br>.2<br>.2<br>.2<br>.2 | Constant Section 2012 Section 2013 Section 2013 Section | Approximatics 365 Business Central       RONUS Danmark A/S     Sales \rightarrow Postee       stacts     Sales Orders     Active Segments       portunities     Customers     Logged Segments       es Quotes     Items     Campaigns       ted Gift Card List:     All \rightarrow     \rightarrow Search       .1     Giftcard name       .200004     E     Gift card 1 | XONUS Danmark A/S     Sales ∨ Posted Documents ∨ Administrators       Sales Orders     Active Segments     Cases - Dynamitomer Stales Ordersics 365 Sales Quotes       Items     Campaigns     Sales Ordersics 365 Sales Persons       ted Gift Card List:     All ∨         .1     Giftcard name     Cus       .2     Giftcard name     Cus | XONUS Danmark A/S     Sales     Posted Documents     Administration       ntacts     Sales Orders     Active Segments     Cases - Dynamitomer Service       portunities     Customers     Logged Segments     Sales Ordersics 365 Sales       es Quotes     Items     Campaigns     Salespersons       ted Gift Card List:     All < | XONUS Danmark A/S       Sales → Posted Documents → Administration Sales/Purchase → Analy         ntacts       Sales Orders       Active Segments       Cases - Dynamitomer Service       Extension Management         portunities       Customers       Logged Segments       Sales Ordersics 365 Sales       Posted Gift Card         es Quotes       Items       Campaigns       Salespersons       Posted Gift Card       List         ted Gift Card List:       All →       P Search + New       Delete       Edit List       Process →       Report →       Entry →         .1       Giftcard name       Customer name       Customer name       Custom | XONUS Danmark A/S       Sales → Posted Documents → Administration Sales/Purchase → Analysis →   ≡         ntacts       Sales Orders       Active Segments       Cases - Dynamitomer Service       Extension Management       Gift Card List         portunities       Customers       Logged Segments       Sales Ordersics 365 Sales       Posted Gift Card       Gift Card Setup         es Quotes       Items       Campaigns       Salespersons       Posted Gift Card       List         ted Gift Card List:       All → | Arrow       Sales       Posted Documents       Administration       Sales/Purchase       Analysis       Image: Carrow of the second second s | XONUS Danmark A/S       Sales > Posted Documents > Administration Sales/Purchase > Analysis > =       =         ttacts       Sales Orders       Active Segments       Cases - Dynamitomer Service       Extension Management       Gift Card List         portunities       Customers       Logged Segments       Cases - Dynamitomer Service       Extension Management       Gift Card List         es Quotes       Items       Campaigns       Sales Ordersics 365 Sales       Posted Gift Card       Gift Card Setup         es Quotes       Items       Q       Search       New       Delete       Edit List       Process > Report > Entry >   Actions > Fewer options         ct       Giftcard name       Customer name       Amount       Redeemed         ct00004       E       Gift card 1       Litware, Inc.       100.00 | Add State Sales     Soles Sales     Posted Documents     Administration     Sales     Sales     Sales     Sales     Sales     Sales     Sales     Sales     Sales     Sales     Sales     Sales     Sales     Sales     Sales     Sales     Sales     Sales     Sales     Sales     Sales     Sales     Sales     Sales     Sales     Sales     Sales     Sales     Sales | Addbus Sandbus     KONUSD Danmark A/S Sales     Sales Orders Active Segments   Customers Cases - Dynamitomer Service   Extension Management Gift Card List   Customers Logged Segments   Sales Orders Active Segments   Sales Orders Cases - Dynamitomer Service   Extension Management Gift Card List   Customers Logged Segments   Sales Orders Sales Orders   Campaigns Sales Orders   Sales Posted Gift Card Gift Card Setup   Posted Gift Card List All >   All > Posted Filt List   Posted Gift Card List All >   All > Posted Filt List   Posted Gift Card List Actions > Fewer options <td>Andbox     P     Q       KONUSD Danmark A/S     Sales     Posted Documents     Administration Sales/Purchase     Analysis     ≡       ttacts     Sales Orders     Active Segments     Cases - Dynamitomer Service     Extension Management     Gift Card List       portunities     Customers     Logged Segments     Cases - Dynamitomer Service     Extension Management     Gift Card List       se Quotes     Items     Campaigns     Sales Ordersics 365 Sales     Posted Gift Card     Gift Card Setup       es Quotes     Items     Campaigns     Sales Ordersics 365 Sales     Posted Gift Card List     Gift Card Setup       ted Gift Card List     All ~     P     Search     New     Delete     Extension name       ct     Giftcard name     Customer name     Customer name     Amount     Redeemed     Expiration date     Posting d       ct00004     E     Gift card 1     Litware, Inc.     100.00     5/7/2022     11/7/20</td> <td>Addition       Sandbox       P       Q       Q</td> | Andbox     P     Q       KONUSD Danmark A/S     Sales     Posted Documents     Administration Sales/Purchase     Analysis     ≡       ttacts     Sales Orders     Active Segments     Cases - Dynamitomer Service     Extension Management     Gift Card List       portunities     Customers     Logged Segments     Cases - Dynamitomer Service     Extension Management     Gift Card List       se Quotes     Items     Campaigns     Sales Ordersics 365 Sales     Posted Gift Card     Gift Card Setup       es Quotes     Items     Campaigns     Sales Ordersics 365 Sales     Posted Gift Card List     Gift Card Setup       ted Gift Card List     All ~     P     Search     New     Delete     Extension name       ct     Giftcard name     Customer name     Customer name     Amount     Redeemed     Expiration date     Posting d       ct00004     E     Gift card 1     Litware, Inc.     100.00     5/7/2022     11/7/20 | Addition       Sandbox       P       Q       Q |

10. Redeem the gift card by chose 'Redeem Gift Card' from the menu:

| CRONUS Da                                 | nmark A/S                          | Sales∨ Poste                                    | d Documents ~ Administration                                             | Sales/Purchase ~ Anal                                             | vsis∨   ≡                         |               |          |                 |              |     |
|-------------------------------------------|------------------------------------|-------------------------------------------------|--------------------------------------------------------------------------|-------------------------------------------------------------------|-----------------------------------|---------------|----------|-----------------|--------------|-----|
| Contacts<br>Opportunities<br>Sales Quotes | Sales Orders<br>Customers<br>Items | Active Segments<br>Logged Segments<br>Campaigns | Cases - Dynamitomer Service<br>Sales Ordersics 365 Sales<br>Salespersons | Extension Management<br>Posted Gift Card<br>Posted Gift Card List | Gift Card List<br>Gift Card Setup |               |          |                 |              | Ŕ   |
| Posted Gift Card                          | List: All 🗸                        | ho Search + Nev                                 | v 📋 Delete 🐺 Edit List 🛛 Proce                                           | ess V Report V Entry V                                            | Actions $\lor$                    | Fewer options |          |                 | \$ 7 = ,     | ۲ 📕 |
| No. T                                     | Gif                                | tcard name                                      | customer na                                                              | edeem Gift Card<br>me                                             |                                   | Amount        | Redeemed | Expiration date | Posting date |     |
| PGC00004                                  | Git                                | ft card 1                                       | Litware, Inc                                                             | 1.                                                                |                                   | 100.00        |          | 5/7/2022        | 11/7/2021    |     |
|                                           |                                    |                                                 |                                                                          |                                                                   |                                   |               |          |                 |              |     |

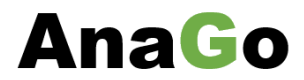

11. Choose 'Yes' to redeem the posted gift card:

| ? | Do you want to redeem gift card PG | C00004. |    |
|---|------------------------------------|---------|----|
|   |                                    | Yes     | No |

12. You will get a message saying that Business Central has redeemed the posted gift card:

| (j) | Posted gift card PGC00004 has been redeemed. |    |
|-----|----------------------------------------------|----|
|     |                                              | ОК |
|     |                                              |    |